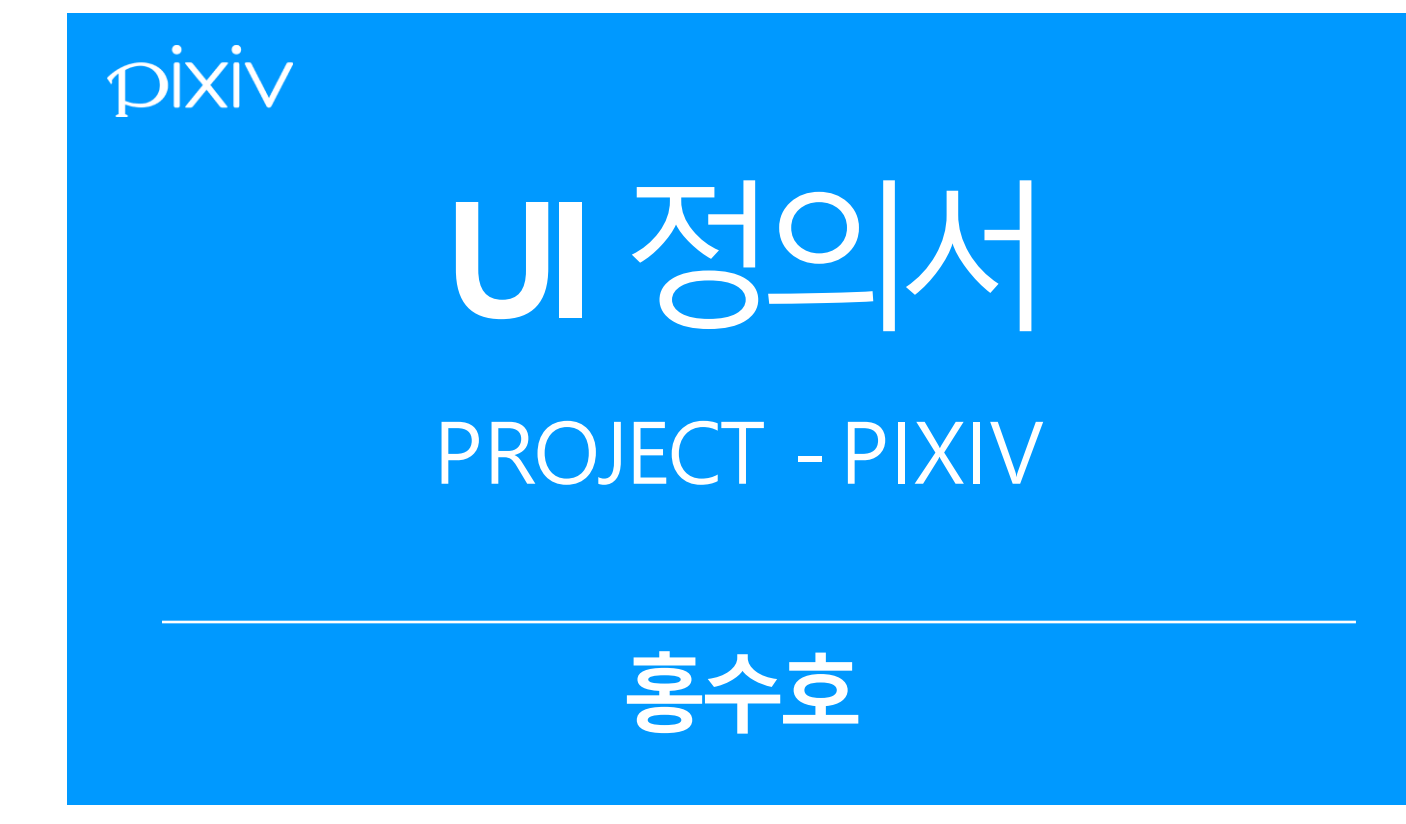

| Project | PIXIV 리디자인                          | 작성자  | 홍수호     |
|---------|-------------------------------------|------|---------|
| 경로/화면명  | PIXIV – Main – Header, Menu, Footer | 화면ID | UI-M-01 |

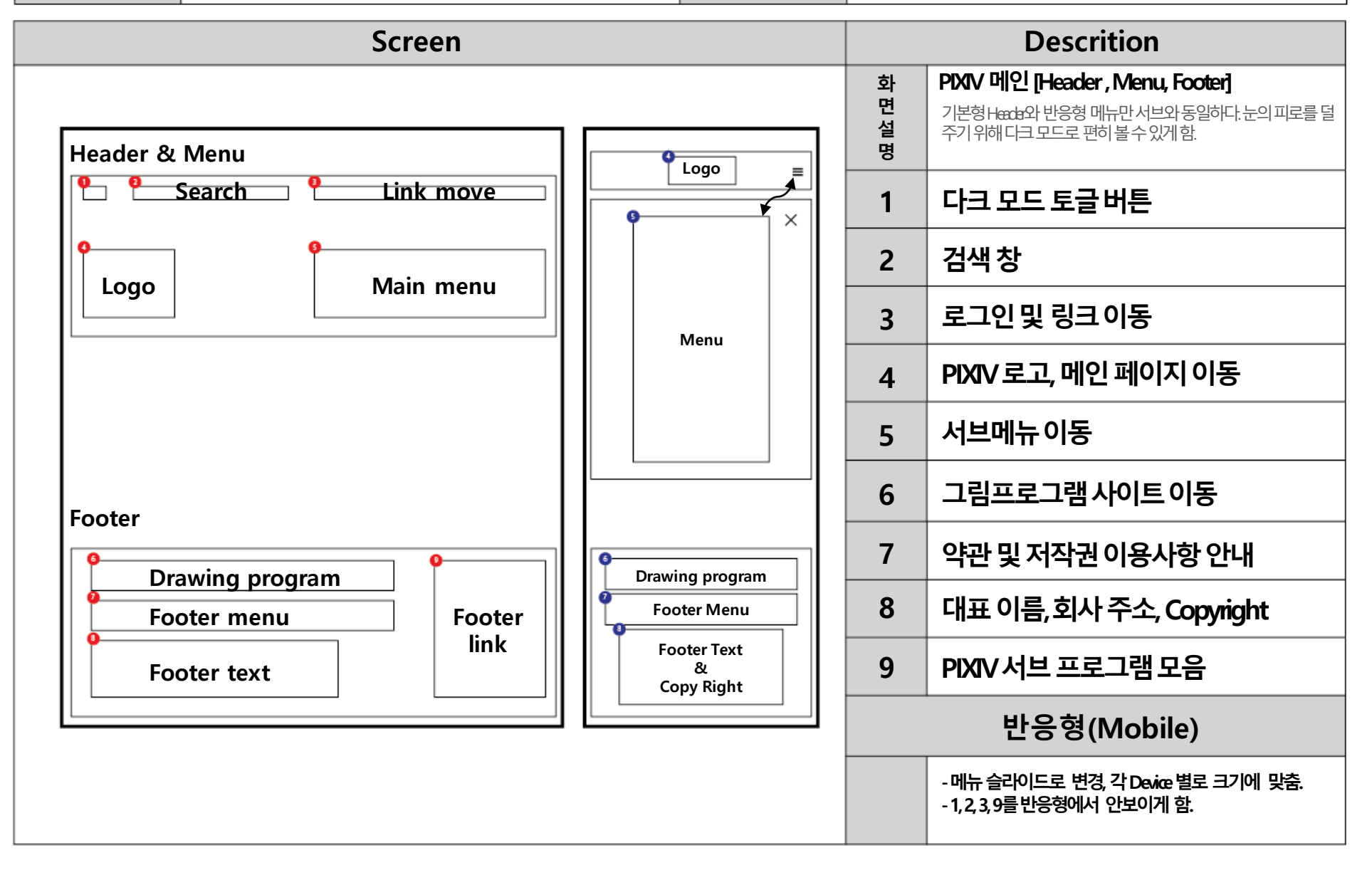

| Project | PIXIV 리디자인                                      | 작성자  | 홍수호     |
|---------|-------------------------------------------------|------|---------|
| 경로/화면명  | PIXIV – Main – Slide banner, Section1, Section2 | 화면ID | UI-M-02 |

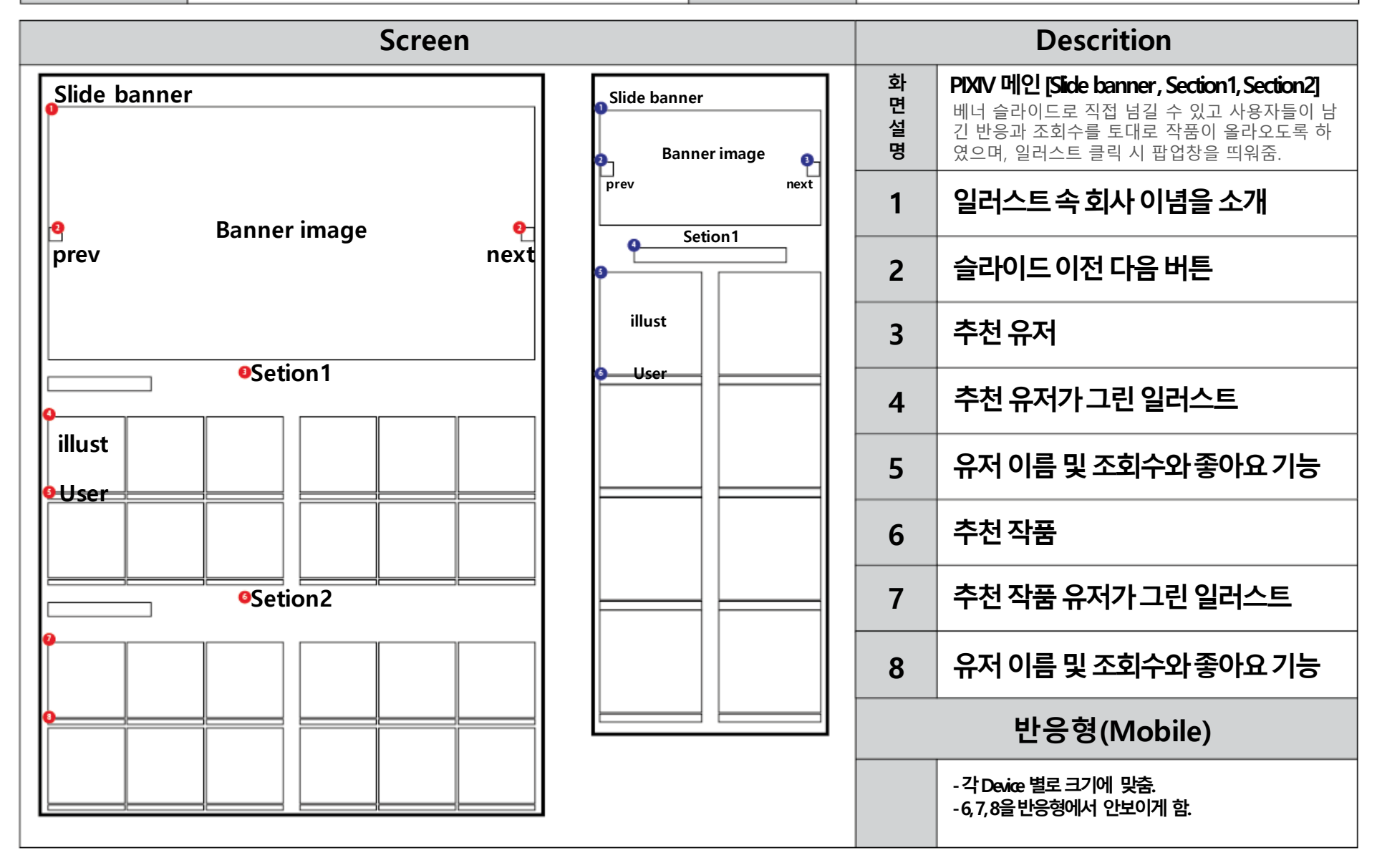

| Project | PIXIV 리디자인                               | 작성자  | 홍수호     |
|---------|------------------------------------------|------|---------|
| 경로/화면명  | PIXIV - Main - Section3, Section4, other | 화면ID | UI-M-03 |

| Screen           |                  |            | Descrition                                                                                                    |  |
|------------------|------------------|------------|----------------------------------------------------------------------------------------------------|--|
| Setion3          | •                | 화 면<br>설 명 | <b>PIXIV 메인 [Section3, Section4, Other]</b><br>주 단위로 많은 반응을 얻은 유저는 Best User로 분<br>류 되고, 프로필 우측 상단에 왕관 아이콘을 표시함,<br>Other속 두 버튼은 화면 우측에 고정 되어있음. |  |
|                  | Auto Slide image | 1          | Best User                                                                                                    |  |
| Auto Slide image |                  | 2          | Best User로 선정된 유저 프로필                                                                                                    |  |
| <b>Q</b>         |                  | 3          | Best User의 그림들 자동 슬라이드                                                                                                    |  |
| Setion4          |                  | 4          | 그림 이미지 아래 제목 표시                                                                                                    |  |
| Youtubo vidoo    |                  | 5          | PIXIV 유튜브 영상                                                                                                    |  |
|                  |                  | 6          | Section1, 2, 3 Filter 리모콘 버튼<br>- 적힌 숫자에 따라 보기 개수가 달라짐.                                                                                          |  |
| G                | 1                | 7          | <b>Top 버튼</b><br>- 버튼 클릭 시 페이지 상단으로 이동함.                                                                                                    |  |
|                  |                  |            | 반응형(Mobile)                                                                                                    |  |
| P                |                  |            | - 각 Device 별로 크기에 맞춤.<br>- 5,6을 반응형에서 안보이게 하고 7은 Footer아래쪽으<br>로 배치함.                                                                            |  |

| Project | PIXIV 리디자인                     | 작성자  | 홍수호      |
|---------|--------------------------------|------|----------|
| 경로/화면명  | PIXIV - Sub - About us, Footer | 화면ID | UI-S1-01 |

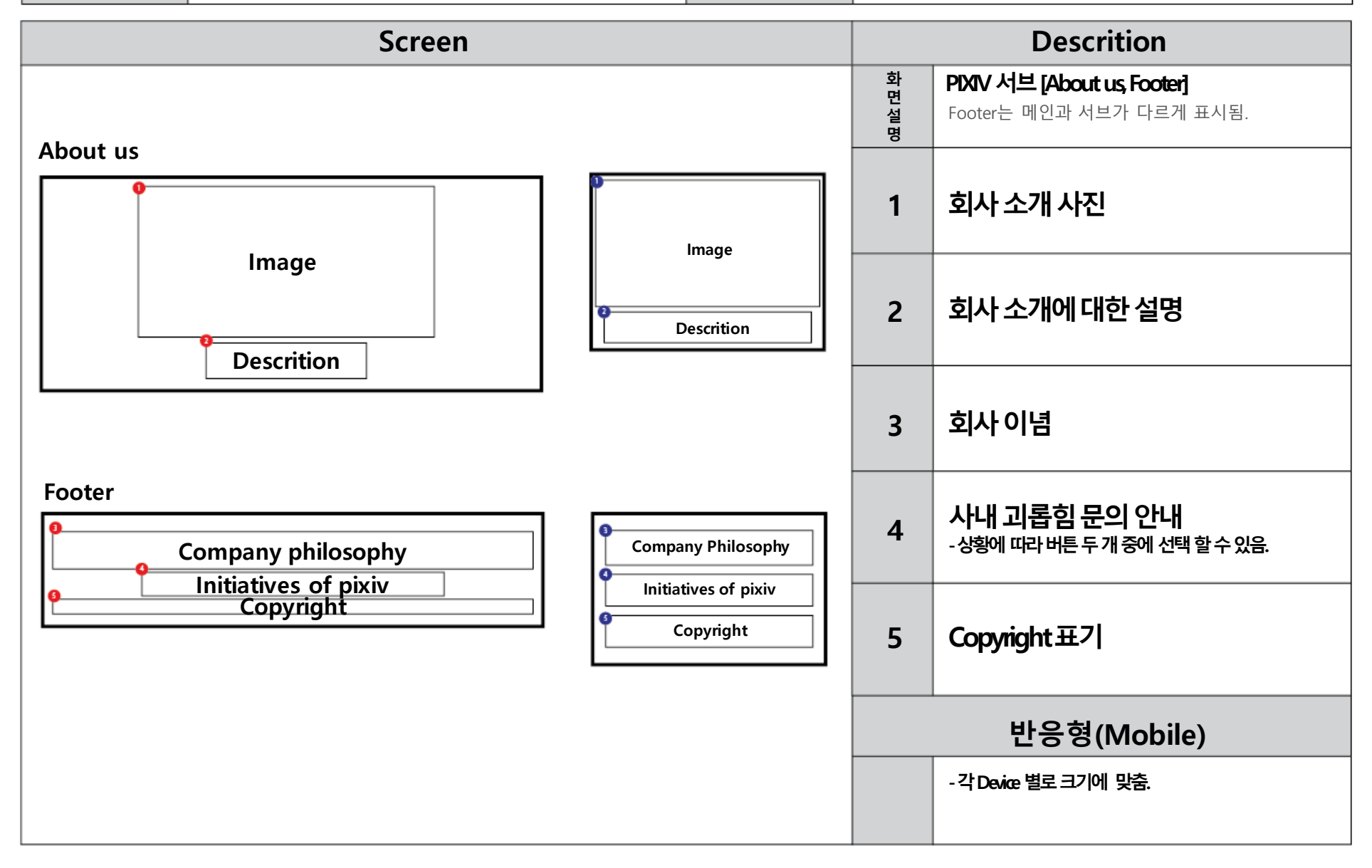

| Project | PIXIV 리디자인                    | 작성자  | 홍수호      |
|---------|-------------------------------|------|----------|
| 경로/화면명  | PIXIV – Sub – First paragraph | 화면ID | UI-S1-02 |

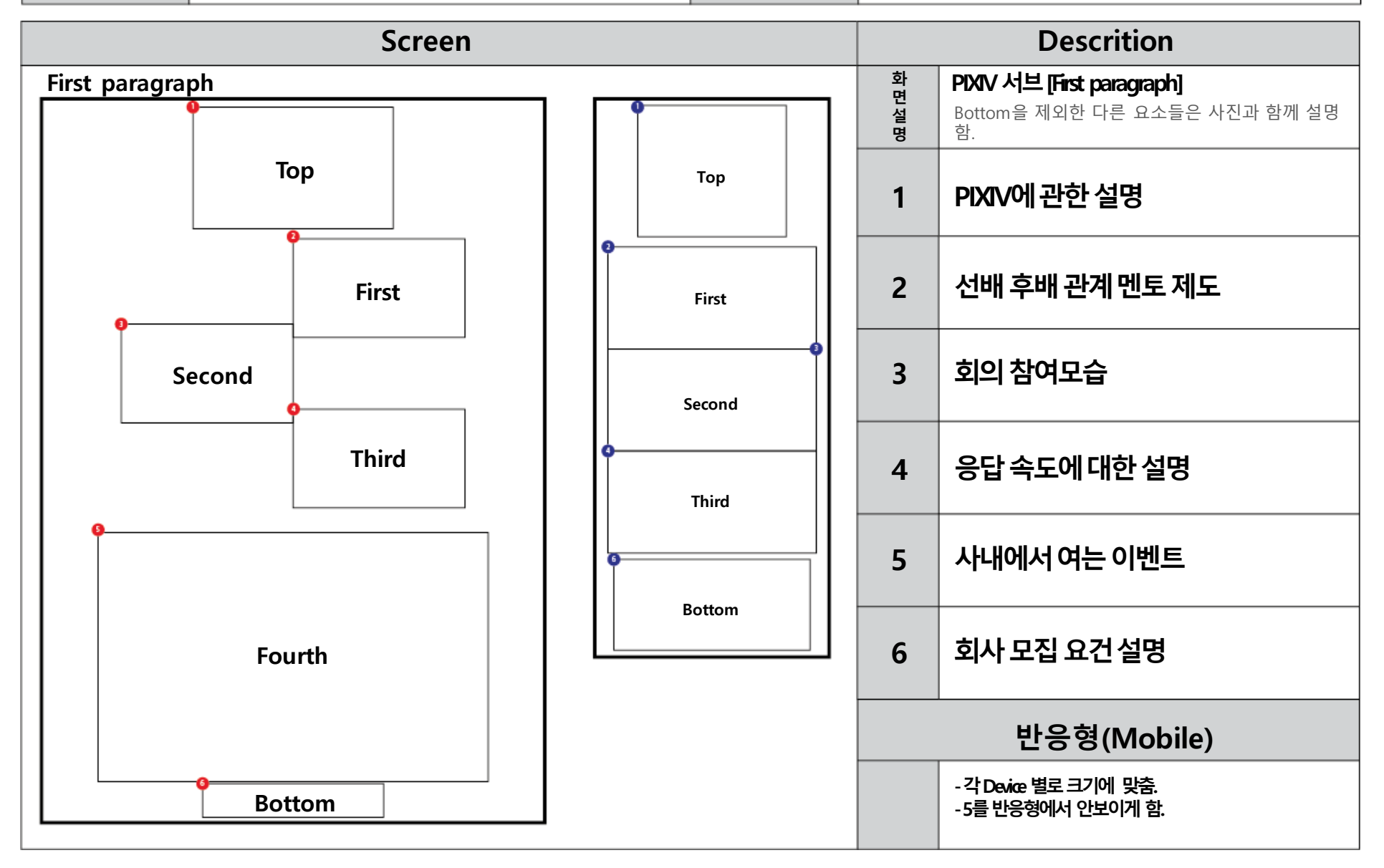

| Project | PIXIV 리디자인                     | 작성자  | 홍수호      |
|---------|--------------------------------|------|----------|
| 경로/화면명  | PIXIV – Sub – Second paragraph | 화면ID | UI-S1-03 |

| Screen                                           | Descrition       |                                                        |
|--------------------------------------------------|------------------|--------------------------------------------------------|
|                                                  | 화<br>면<br>설<br>명 | PIXIV 서브 [Second paragraph]<br>사무실을 구글지도로 정확한 위치를 나타냄. |
| Second paragraph Company Profile Company Profile | 1                | 프로필에 관한 내용 시작                                          |
| Company mark                                     | 2                | 회사 상표명, 영문 표기 안내                                       |
| Tokyo office                                     | 3                | 도쿄 사무실 구글지도로 표시                                        |
| Fukuoka office     Fukuoka office                | 4                | 후쿠오카사무실 구글지도로 표시                                       |
|                                                  |                  | 반응형(Mobile)                                            |
|                                                  |                  | - 각 Device 별로 크기에 맞춤.                                  |

| Project | PIXIV 리디자인                     | 작성자  | 홍수호      |
|---------|--------------------------------|------|----------|
| 경로/화면명  | PIXIV – Sub – Tab menu, Upload | 화면ID | UI-S2-01 |

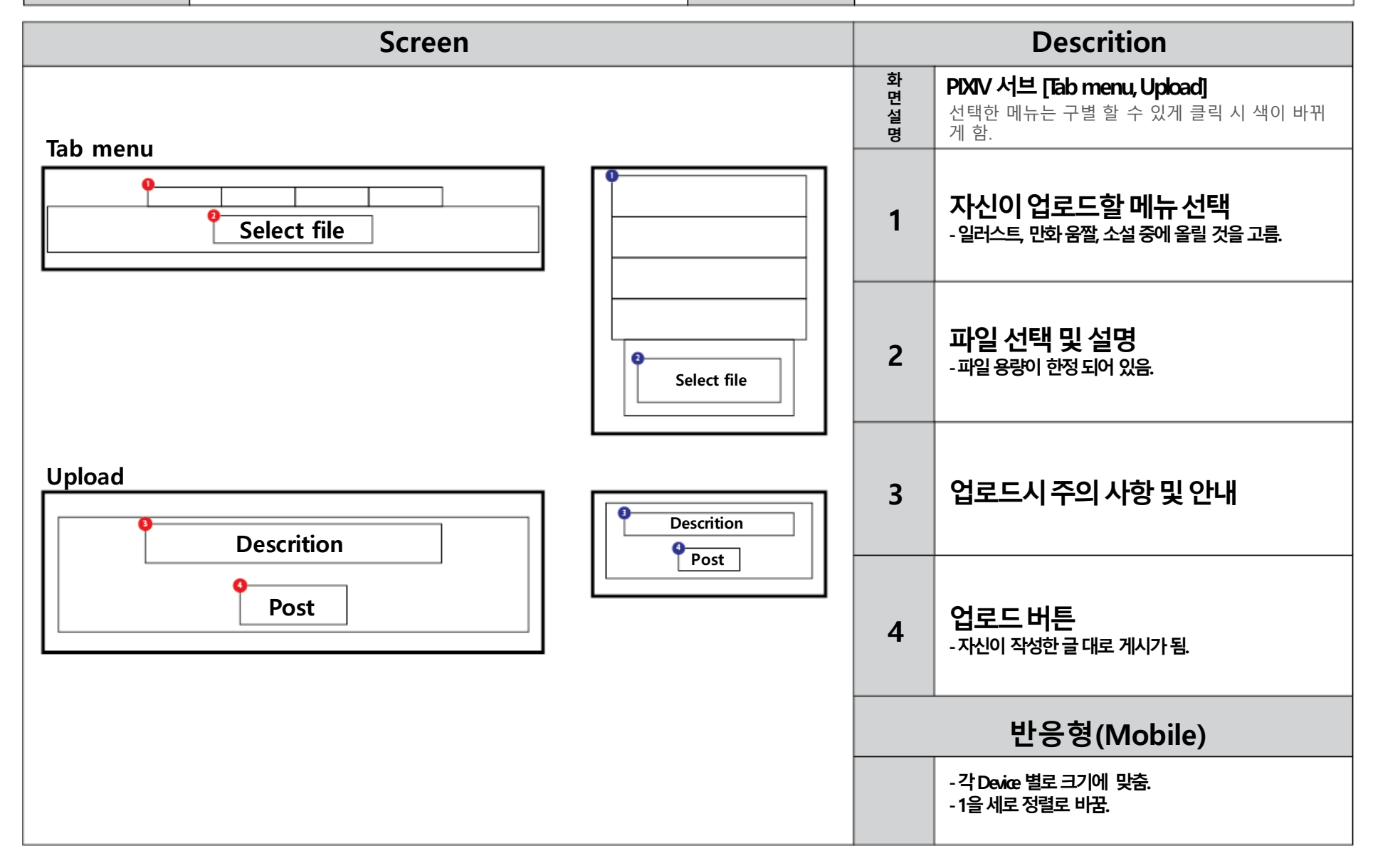

| Project                                                                                  | PIXIV 리디자인                                                                                                    |                        | 작성자                                                 | 홍수                                                                   | 호<br>·                                                                                                    |  |
|------------------------------------------------------------------------------------------|----------------------------------------------------------------------------------------------------|------------------------|-----------------------------------------------------|----------------------------------------------------------------------|----------------------------------------------------------------------------------------------------|--|
| 경로/화면명                                                                                   | 명 PIXIV – Sub – Write                                                                                            |                        | 화면ID                                                | UI-SZ                                                                | 2-02                                                                                                    |  |
|                                                                                          | Screen                                                                                                    |                        |                                                     |                                                                      | Descrition                                                                                                    |  |
| Write<br>Title<br>Title<br>P<br>P<br>P<br>P<br>P<br>P<br>P<br>P<br>P<br>P<br>P<br>P<br>P | Screen     Caption     Text   Text   Check box     Tadio   Tadio   Tadio   Tadio   Tadio   Tadio   Tadio   Tadio | Title<br>P<br>Ch<br>Ch | Caption Text Text eck box Radio Radio Radio eck box | 환<br>면성<br>3<br>4<br>5<br>6<br>6-1<br>7<br>7-1<br>8<br>8<br>8-1<br>9 | Descrition           PXXV 서브 [White]<br>십택한 메뉴는 클릭 시 색이 바뀌게 하였고 라디오<br>버튼으로 어떻게 설정할지 고를 수 있게 함.           제목 입력           내용 입력           태그 입력           추천 태그 입력<br>-파일 용량이 한정 되어 있음.           다른 유저가 태그 추가 가능한지 선택           공개 연령 선택           전 연령, 18세, 고어물로 나뉜다           공개 범위 선택           전체 보기, 내 페이지에만 올리기, 나만 보기로 나뉨.           댓글 가능 여부 선택           네, 아니요 둘 중에 선택 가능           원작인지 아닌지 선택 |  |
|                                                                                          |                                                                                                    |                        |                                                     |                                                                      | <b>반응형(Mobile)</b><br>-각Device 별로 크기에 맞춤.                                                                                                    |  |

| Project | PIXIV 리디자인            | 작성자  | 홍수호      |
|---------|-----------------------|------|----------|
| 경로/화면명  | PIXIV – Sub – Premium | 화면ID | UI-S2-03 |
|         |                       |      |          |

| Screen                                           |            | Descrition                                                                              |  |
|--------------------------------------------------|------------|-----------------------------------------------------------------------------------------|--|
| Premium                                          | 화 면<br>설 명 | <b>PIXIV 서브 [Premium]</b><br>Premium기능은 유료 결제를 한 유저에게 혜택을<br>줄 수 있고 반응형에서 이 기능을 안보이게 함. |  |
| Checkbox<br>Checkbox<br>Checkbox<br>Date<br>Time | 1          | <b>추천 태그 입력</b><br>-파일 용량이 한정 되어 있음.                                                    |  |
| Descrition                                       | 2          | <b>예약 업로드 설정</b><br>- 예약시간을 선택하여 시간대를 맞춰 업로드함.                                          |  |
|                                                  | 3          | <b>예약 업로드 여부</b><br>- 예약업로드를 사용할지에 대한 여부 사용시엔 체크함.                                      |  |
|                                                  | 4          | <b>날짜 선택</b><br>- 업로드를 날짜를 선택하여 그 날에 올라감.                                               |  |
|                                                  | 5          | <b>시간 선택</b><br>- 날짜 선택 시 시간도 맞춰 선택 가능.                                                 |  |
|                                                  | 6          | 업로드시 주의 사항 설명                                                                           |  |

| Project | PIXIV 리디자인                 | 작성자  | 홍수호     |
|---------|----------------------------|------|---------|
| 경로/화면명  | PIXIV – Login – Login form | 화면ID | UI-L-01 |

| Screen       |                           |             | Descrition                                                                              |  |
|--------------|---------------------------|-------------|-----------------------------------------------------------------------------------------|--|
| Login form   |                           |             | <b>PIXIV 로그인 [Login form]</b><br>배경을 인기작가의 그림으로 설정하였고 로그인 시<br>입력이 되지 않았을 때에는 경고표시가 나옴. |  |
|              |                           |             | 인기 작가 그림으로 배경설정                                                                         |  |
| • Background | Background     Background | 2           | 로그인폼                                                                                    |  |
| P Main       |                           | 3           | 로고 및 메인으로 이동                                                                            |  |
|              |                           | 4           | 아이디 입력 창                                                                                |  |
| PW           | Login                     | 5           | 비밀번호입력창                                                                                 |  |
| Login        | Forgot                    | 6           | 로그인 버튼                                                                                  |  |
| Forgot       |                           | 7           | 비밀번호를 잃어버렸는지 여부                                                                         |  |
|              |                           |             | 해당 작가 프로필 그림 및 링크 이동                                                                    |  |
|              |                           |             | 해당 작가 활동명 (8번과 링크 동일)                                                                   |  |
|              |                           |             | 해당 그림 제목 및 게시글 링크                                                                       |  |
|              |                           | 반응형(Mobile) |                                                                                         |  |
|              |                           |             | - 각 Device 별로 크기에 맞춤.                                                                   |  |